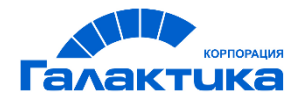

# ГАЛАКТИКА MES

# ИНСТРУКЦИЯ ПО УСТАНОВКЕ И ОБНОВЛЕНИЮ ТЕРМИНАЛА

## Аннотация

Руководство предназначено для функциональных администраторов системы *Галактика MES* и описывает порядок установки и обновления Терминала (терминального клиента) (версии не ниже **1.0.255**).

#### Издание 06.2021

© АО "Корпорация Галактика",2021 Запрещается распространять без согласования с собственником ПО

## Оглавление

| 1.   | Инструкция по установке и обновлению Терминала | .4  |
|------|------------------------------------------------|-----|
| 1.1. | Развертывание пакета обновления                | .4  |
| 1.2. | Установка терминала                            | . 8 |
| 1.3. | Запуск терминала                               | 13  |
| 1.4. | Установка последующих обновлений терминала     | 14  |

## 1. Инструкция по установке и обновлению Терминала

Для установки терминального клиента **версия Windows 10** должна быть не ниже **1903**. При необходимости выполните обновление операционной системы через Центр обновления Windows или скачав обновление с официального сайта Майкрософт:

https://www.microsoft.com/ru-ru/software-download/windows10

### 1.1. Развертывание пакета обновления

1. Перед развертыванием установите в ОС Windows режим разработчика.

| Параметры                                               | X                                                                                                    |  |  |  |  |  |  |  |
|---------------------------------------------------------|----------------------------------------------------------------------------------------------------|--|--|--|--|--|--|--|
| 🟠 Главная                                               | Для разработчиков                                                                                                    |  |  |  |  |  |  |  |
| Найти параметр 🖉                                        | Использование функций разработчика                                                                                                    |  |  |  |  |  |  |  |
| Обновление и безопасность                               | Эти параметры предназначены только для разработчиков.<br>Подробнее                                                                                                    |  |  |  |  |  |  |  |
| ${\mathcal C}$ Центр обновления Windows                 | О Приложения Microsoft Store                                                                                                    |  |  |  |  |  |  |  |
| 💾 Оптимизация доставки                                  | Устанавливайте приложения только из Microsoft Store.                                                                                                    |  |  |  |  |  |  |  |
| Безопасность Windows                                    | О Неопубликованные приложения<br>Устанавливаются приложения из других надежных                                                                                                    |  |  |  |  |  |  |  |
| ↑ Служба архивации                                      | источников, например с вашего места работы.                                                                                                    |  |  |  |  |  |  |  |
| 🖉 Устранение неполадок                                  | О Режим разработчика<br>Позволяет устанавливать любые подписанные и                                                                                                    |  |  |  |  |  |  |  |
| 요 Восстановление                                        | доверенные приложения и использовать дополнительные<br>функции разработки.                                                                                                    |  |  |  |  |  |  |  |
| <ul> <li>Активация</li> <li>Поиск устройства</li> </ul> | Использование функций разработчика<br>ВКЛЮЧИТЬ ПОРТ<br>ВКЛЮЧИТЬ удаленну<br>опубликованных в Microsoft Store, может ослабить безопасность вашего устройства и<br>личных и занных или нанести ему вред |  |  |  |  |  |  |  |
| 🖁 Для разработчиков                                     |                                                                                                    |  |  |  |  |  |  |  |
| Программа предварительной оценки<br>Windows             |                                                                                                    |  |  |  |  |  |  |  |
|                                                         | Обнаружение Да Нет                                                                                                    |  |  |  |  |  |  |  |
|                                                         | Устройство делаето                                                                                                    |  |  |  |  |  |  |  |
|                                                         | локальной сети.                                                                                                    |  |  |  |  |  |  |  |
|                                                         | Примечание: для этого требуется версия 1803 пакета SDK для<br>Windows 10 или более поздняя.                                                                                                    |  |  |  |  |  |  |  |
|                                                         | Проводник                                                                                                    |  |  |  |  |  |  |  |

Рис. 1.1 – Настройка OC Windows, включение режима разработчика Дождитесь завершения процесса установки.

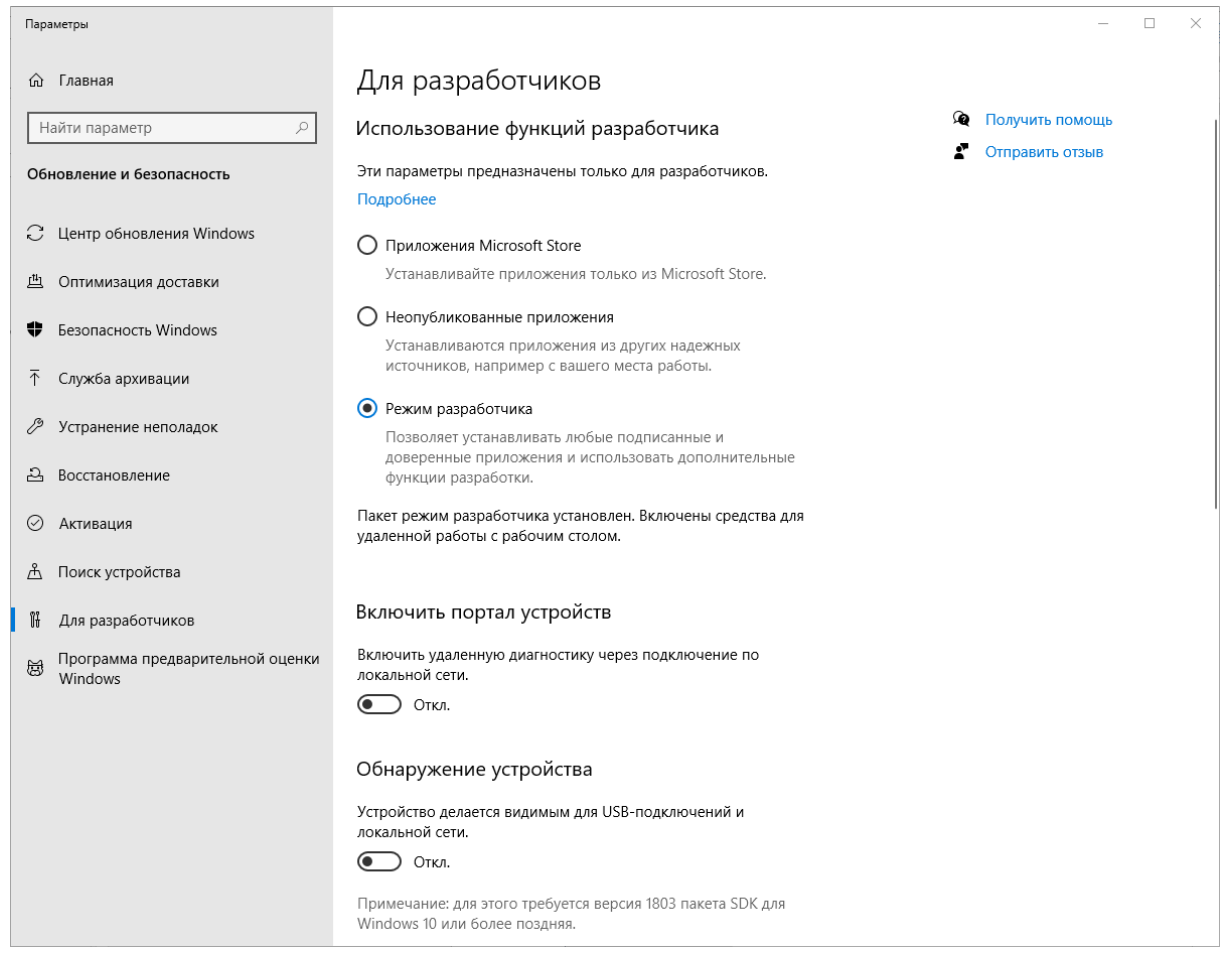

Рис. 1.2 – Настройка ОС Windows, включён режима разработчика

2. Запустите установщик из папки «Terminal».

| Имя                                                                                    | Дата изменения   | Тип              | Размер    |
|----------------------------------------------------------------------------------------|------------------|------------------|-----------|
| 🔂 SetupTerminal.exe                                                                    | 21.09.2020 12:11 | Приложение       | 55 638 KB |
| 🕼 Галактика MES 2.0. Руководство администратора. Инструкция по установке Терминала.pdf | 21.09.2020 12:11 | Foxit Reader PDF | 203 КБ    |

Рис. 1.3 – Запуск установщика из папки «Terminal»

3. В первом окне необходимо указать путь, где будут храниться все последующие обновления терминального клиента, включая текущее. Данный путь прописывается в конфигурацию терминального клиента и будет использоваться им в дальнейшем для автоматической проверки наличия пакетов обновлений (новых версий терминального клиента). Указывать можно как обычный (локальный) путь, так и сетевой.

Например: C:\TerminalUpdate или \\Server\TerminalUpdates.

В рамках предприятия необходимо указывать сетевой путь (данный сетевой путь должен быть доступен всем компьютерам (планшетам, инфо-киоскам и т.д.)), на которых установлен Терминал.

| 🕞 Установка — Galaktika.MES.Terminal, версия 1.0.224                                      | _       |        |
|-------------------------------------------------------------------------------------------|---------|--------|
| Настройка пакета обновлений.<br>Конфигурирование настроек развертывания пакета обновлений |         |        |
| Путь хранения обновлений терминального клиента<br>C:\TerminalUpdates                      |         |        |
| About www.galaktika.ru                                                                    | Далее > | Отмена |

Рис. 1.4 – Настройка пакета обновлений, указание сетевого пути

После указания пути, нажмите [Далее].

4. Укажите путь куда будет выполнена распаковка пакета обновления терминального клиента для последующего копирования в каталог хранения обновлений (см. п.3. По умолчанию предлагается путь откуда запущен установщик:

| 🕞 Установка — Galaktika.MES.Terminal, версия 1.0.224                                                                                        | _       |         | ×   |
|----------------------------------------------------------------------------------------------------|---------|---------|-----|
| Выбор папки установки<br>В какую папку вы хотите установить Galaktika.MES.Terminal?                                                         |         | Q       |     |
| Программа установит Galaktika.MES.Terminal в следующую папку.<br>Нажмите «Далее», чтобы продолжить. Если вы хотите выбрать другую папку, на | жмите ≪ | Обзор». |     |
| D:\Галактика MES\TerminalSetup                                                                                                    | 0       | бзор    |     |
| Требуется как минимум 53,4 Мб свободного дискового пространства.                                                                            |         |         |     |
| About <u>www.galaktika.ru</u> < Назад Далее                                                                                                 | >       | Отме    | ена |

Рис. 1.5 – Настройка пакета обновлений, выбор папки установки После указания пути, нажмите [Далее].

5. Нажмите на [Установить].

| 🔂 Установка — Galaktika.MES.Terminal, версия 1.0.224 —                                                           |     | ×   |
|----------------------------------------------------------------------------------------------------|-----|-----|
| Всё готово к установке<br>Программа установки готова начать установку Galaktika.MES.Terminal на ваш компьютер.   |     | Ð   |
| Нажмите «Установить», чтобы продолжить, или «Назад», если вы хотите просмотреть или<br>изменить опции установки. | I   |     |
| Папка установки:<br>D:\Галактика MES\TerminalSetup                                                               |     | ~   |
| <                                                                                                    | >   |     |
| About <u>www.galaktika.ru</u> < Назад Установить                                                                 | итО | ена |
| Рис. 1.6 – Настройка пакета обновлений, запуск установки                                                         |     |     |
| Дождитесь завершения процесса установки.                                                                         |     |     |
| 🔂 Установка — Galaktika.MES.Terminal, версия 1.0.224 —                                                           |     | ×   |
| <b>Установка</b><br>Пожалуйста, подождите, пока Galaktika.MES.Terminal установится на ваш компьютер.             |     | ð   |
| Распаковка файлов<br>D:\\Dependencies\x64\Microsoft.NET.CoreRuntime.2.1.appx                                     |     |     |
|                                                                                                    |     |     |
|                                                                                                    |     |     |
| About www.qalaktika.ru                                                                                           | ИТО | ена |

Рис. 1.7 – Процесс установки

и нажмите [Завершить].

| 👸 Установка — Galaktika.MES.Term | inal, версия 1.0.224                                                                            | _         |         | $\times$ |
|----------------------------------|-------------------------------------------------------------------------------------------------|-----------|---------|----------|
|                                  | Завершение Мастера у<br>Galaktika.MES.Terminal установ<br>Нажмите «Завершить», чтобы выйти из п | СТАНОВКИ  | пьютер. |          |
| About www.galaktika.ru           | Ε                                                                                               | Завершить |         |          |

Рис. 1.8 – Завершение процесса установки

6. После завершения установки требуемые файлы будут перемещены в каталог хранения обновлений, который был указан в п.3. Содержимое каталога должно выглядеть следующим образом:

| Имя                                           | Дата изменения   | Тип                  | Размер |
|-----------------------------------------------|------------------|----------------------|--------|
| Galaktika.MES.Client.UWP_1.0.224.0_Debug_Test | 22.09.2020 16:32 | Папка с файлами      |        |
| 👕 Galaktika.MES.Client.UWP.appinstaller       | 22.09.2020 17:53 | Файл "APPINSTALLER"  | 2 КБ   |
| 💿 index.html                                  | 21.09.2020 12:11 | Chrome HTML Document | 17 КБ  |

Рис. 1.9 – Каталог с файлами для установки Терминала

#### 1.2. Установка терминала

1. Для установки терминального клиента необходимо наличие установщика **Windows 10** на каждом компьютере, где уже установлен Терминальный клиент или планируется его установка. Если данное приложение отсутствует на компьютере, то его можно получить из <u>магазина приложений Windows 10</u>.

 Корновиция приложения

 Косовов Согрогатіов • Служебные программы и средства

 Список желаний

 Косовов Арр Installer для Windows 10 существенно упрощает загрузку неопубликованных приложений для Windows 10: просто дважды щелкните пакет приложения — и вам не придется запускать PowerShell для установки приложений.

 Больше

 Сполучить
 ...

 М случить
 ...

 М случить
 ...

 М случить
 ...

 К сл. требования к системе
 ...

Рис. 1.10 – Магазин приложений Windows 10

- 2. На компьютере, где планируется установка терминала, необходимо перейти в каталог в каталог хранения обновлений, который был указан в п.3 раздела 1.1 Развертывание пакета обновления.
- 3. Двойным щелчком запустите «Galaktika.MES.Client.UWP.appinstaller».

#### Trusted App Publisher: Galaktika Corp. Version: 1.0.224.0 Capabilities: • Access your Internet connection

Access your Internet connection and act as a server.

Install Galaktika.MES.Client?

Microsoft Домашняя страница Xbox Больше 🗸

Access your home or work networks

More

By installing, you agree that this app will automatically check for and install updates.

🗸 Launch when ready

Рис. 1.11 – Запуск «Galaktika.MES.Client.UWP.appinstaller» Если терминальный клиент уже установлен, то будет предложено его обновление.

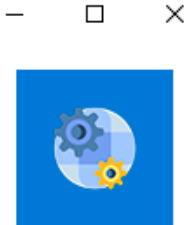

A A

Bce продукты Microsoft 🗸

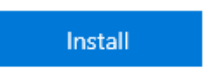

Reinstall

### Update Galaktika.MES.Client?

Publisher: Galaktika Corp. Version: 1.0.224.0

#### Capabilities:

- Access your Internet connection
- · Access your Internet connection and act as a server.
- Access your home or work networks

More

10

Launch when ready

#### Рис. 1.12 – Обновление терминального клиента

Нажмите [Установить (Install)], если это первая установка терминального клиента на данном компьютере или [Обновить (Update)], если на компьютере уже имеется ранее установленная версия терминала. Дождитесь завершения процесса установки.

Если на компьютере уже установлен терминальный клиент данной версии, то будет выведено соответствующее сообщение:

| Galaktika.MES.Client is already installed<br>Trusted App<br>Publisher: Galaktika Corp.<br>Version: 1.0.224.0                                                | ş |
|----------------------------------------------------------------------------------------------------|---|
| Capabilities:<br>• Access your Internet connection<br>• Access your Internet connection and act as a server.<br>• Access your home or work networks<br>More |   |

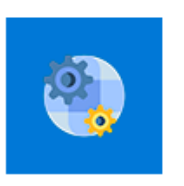

 $\times$ 

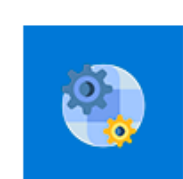

Launch

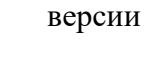

Рис. 1.13 – Информации о наличии установленного терминального клиента данной

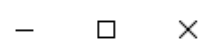

Update

4. Если (как правило при первой установке на компьютере) при запуске «Galaktika.MES.Client.UWP.appinstaller» выходит сообщение об ошибке.

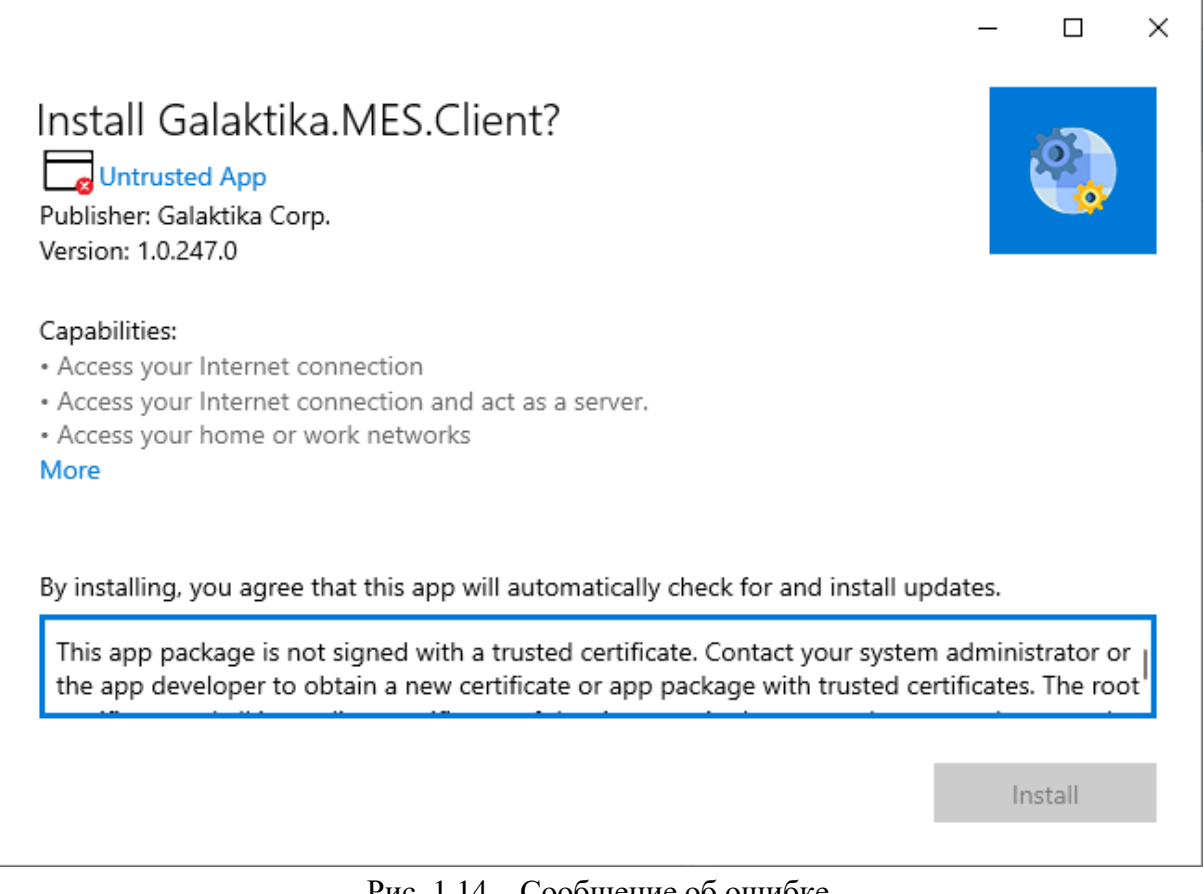

Рис. 1.14 – Сообшение об ошибке

то необходимо сначала настроить необходимую политику выполнения сценариев PowerShell, см. подробную информацию:

https://docs.microsoft.com/ru-

ru/powershell/module/microsoft.powershell.core/about/about\_execution\_policies?view=powe rshell-7.1).

Для этого запустите PowerShell под администратором системы и проверьте текущие настройки политики выполнения сценариев PowerShell, выполнив:

Get-ExecutionPolicy -List

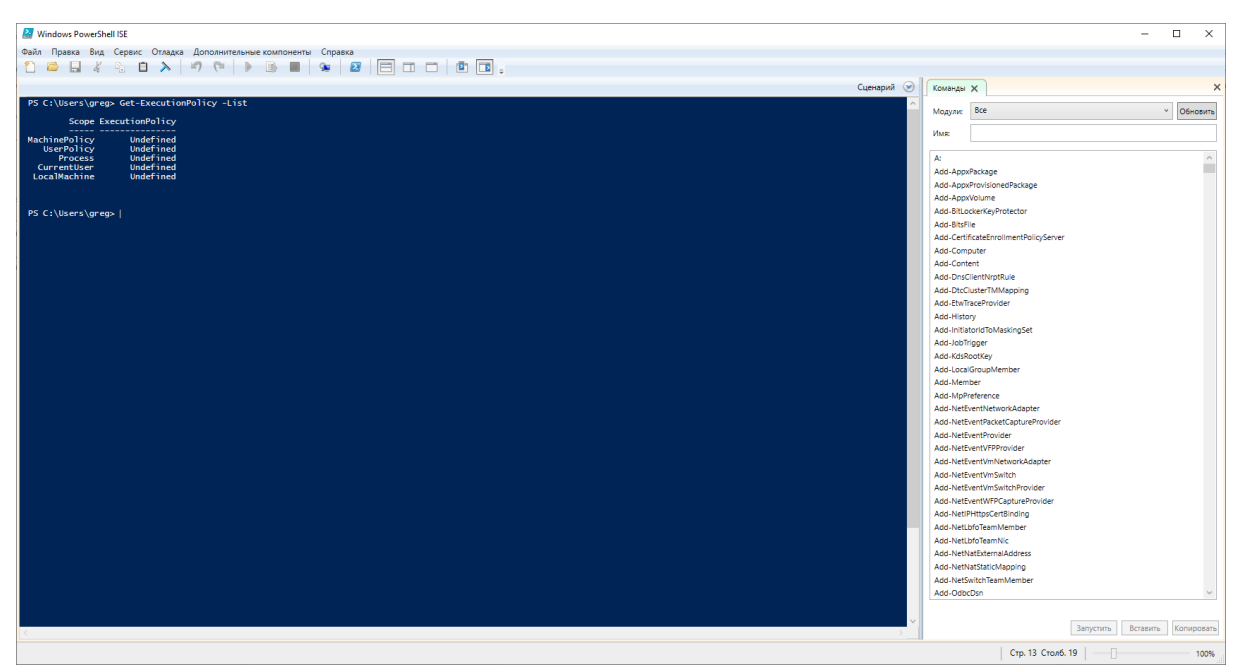

Рис. 1.15 – Проверка текущих настроек политики выполнения сценариев PowerShell

Установите требуемые настройки политики выполнения сценариев PowerShell (например):

Set-ExecutionPolicy -ExecutionPolicy RemoteSigned -Scope LocalMachine

Если после изменения (политики выполнения) установка не выполняется автоматически (через выполнение «Galaktika.MES.Client.UWP.appinstaller»), то запустите PowerShell под администратором системы, затем откройте и выполните (вручную) сценарий (скрипт) «Add-AppDevPackage.ps1».

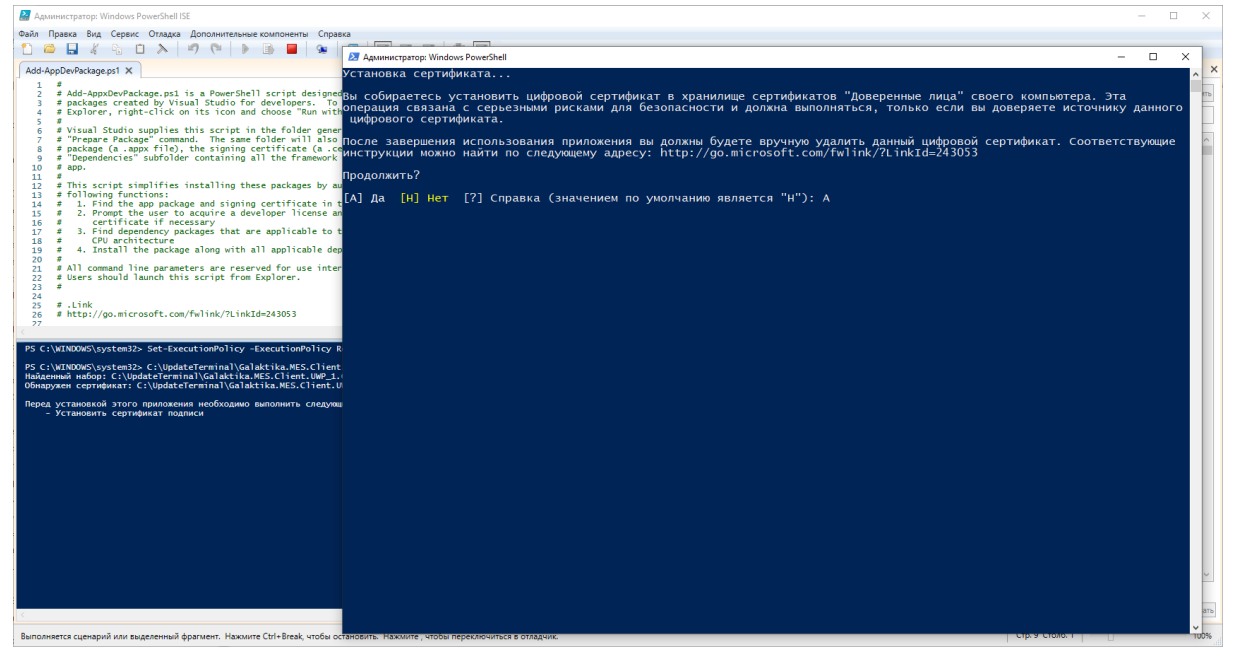

Рис. 1.16 – Выполнение (вручную) сценария (скрипта) «**Add-AppDevPackage.ps1**» дождитесь завершения процесса выполнения.

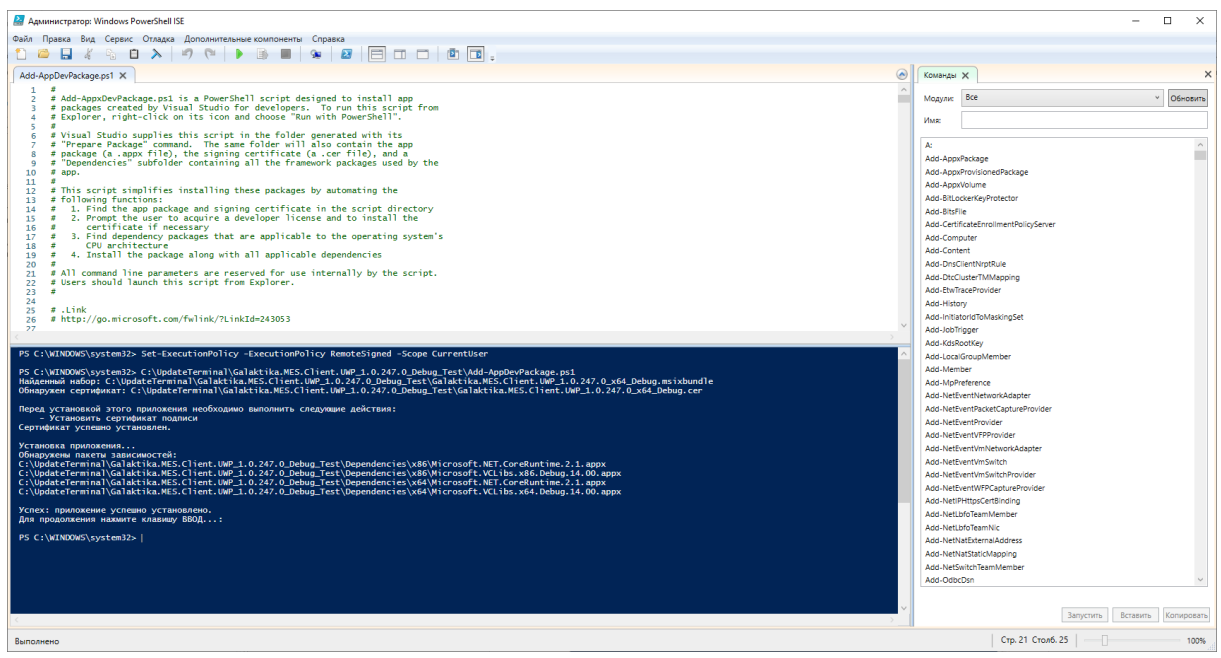

Рис. 1.17 – Результат выполнения сценария (скрипта) «Add-AppDevPackage.ps1»

#### 1.3. Запуск терминала

Для работы терминального клиента (терминала) системы при первом запуске необходимо указать адрес и порт сервера приложений для подключения (см. подробнее «Галактика MES 2.0. Руководство пользователя. Терминал»), а также номер (учетной записи) терминала, созданного в системе через основное клиентское приложение (см. подробнее «Галактика MES 2.0. Руководство пользователя»).

| Галактика MES:Терминал |                   |                   |   | _ | × |
|------------------------|-------------------|-------------------|---|---|---|
|                        | Регистрация терм  | инала в системе   |   |   |   |
|                        | IP адрес или хост | Порт              |   |   |   |
|                        | http://localhost  | 9999              | ] |   |   |
|                        | Номер те          | рминала           |   |   |   |
|                        | 112-01-           | -01 ×             | ] |   |   |
|                        | Не удалось подкли | очиться к серверу | - |   |   |
|                        | Подключиться      | Отмена            |   |   |   |
|                        |                   |                   |   |   |   |

Рис. 1.18 – Настройка регистрации терминала в сети

Если при подключении терминала, установленного на том же компьютере, что и сервер приложений MES (http://localhost), выходит ошибка, то необходимо проверить и (при необходимости) установить разрешения (по безопасности) на сетевой обмен с локальным компьютером (например, с помощью приложения (утилиты) «enableloopbackutility.exe» - см. ниже). При этом, для проверки и (при необходимости) установки разрешения терминал (сначала) должен быть запущен.

| AppContainer Loopback Exen           | nption Utility   |                   |                 |               |            |                        |                          |                               | _     |         | ×    | ٦  |
|--------------------------------------|------------------|-------------------|-----------------|---------------|------------|------------------------|--------------------------|-------------------------------|-------|---------|------|----|
| For security and reliability reasons | , Windows 8 blo  | ocks apps from se | nding network t | raffic to the | local comp | uter. This utility ena | ables removal of this re | striction for debugging purpo | oses. |         |      |    |
|                                      |                  |                   |                 |               |            |                        |                          |                               |       |         |      |    |
| ♦ Refresh                            | Exempt All       | Exempt None       | Save Chan       | ges           |            |                        |                          |                               |       | Learn r | nore |    |
| DisplayName                          |                  | Descr             | iption          | Package       | AC Name    | AC SID                 | AC User(s)               | Binaries                      |       |         | 1    | •  |
| CapturePicker                        |                  | Captu             | rePicker        | Micros        | Microso    | S-1-15-2-3147          | area                     | (None)                        |       |         |      |    |
| Chrome Sandbox                       |                  | Profile           | e for Chrome    | (No Pa        | chrome     | S-1-15-2-7837          | greg                     | (None)                        |       |         |      |    |
| Dolby Access                         |                  | Dolby             | Access          | DolbyL        | DolbyLa    | S-1-15-2-8648          | greg; S-1-5-21-38        | (None)                        |       |         |      |    |
| EdgeDevtoolsPlugin                   |                  | Edgel             | DevtoolsPlugin  | Micros        | microso    | S-1-15-2-3221          | greg                     | (None)                        |       |         |      |    |
| Eye Control                          |                  | Eye C             | ontrol          | Micros        | Microso    | S-1-15-2-3912          | greg; lili; S-1-5-21     | (None)                        |       |         |      |    |
| Feedback Hub                         |                  | Feedb             | ack Hub         | Micros        | Microso    | S-1-15-2-5997          | greg; lili; S-1-5-21     | (None)                        |       |         |      |    |
| Galaktika.MES.Client                 |                  | Galak             | tika.MES.Client | 31e640        | 31e6402    | S-1-15-2-3235          | greg                     | (None)                        |       |         |      |    |
| Get Help                             |                  | Get H             | elp             | Micros        | Microso    | S-1-15-2-3173          | greg; lili; S-1-5-21     | (None)                        |       |         |      |    |
| Groove Music                         |                  | Groov             | e Music         | Micros        | Microso    | S-1-15-2-3132          | greg; lili; S-1-5-21     | (None)                        |       |         |      |    |
| HEIF Image Extensions                |                  | HEIF I            | mage Extens     | Micros        | Microso    | S-1-15-2-1314          | greg                     | (None)                        |       |         |      |    |
| HEVC Video Extensions from D         | evice Manufact   | urer HEVC         | Video Exten     | Micros        | Microso    | S-1-15-2-1173          | greg                     | (None)                        |       |         |      |    |
| HP JumpStart                         |                  | HP Ju             | mpStart         | AD2F1         | ad2f183    | S-1-15-2-9552          | greg; lili; S-1-5-21     | (None)                        |       |         |      |    |
| HoloCamera                           |                  | Holo              | Camera          | HoloC         | holoca     | S-1-15-2-3176          | Администратор            | (None)                        |       |         |      |    |
| Holographic Item Player              |                  | Holog             | raphic Item     | Hololte       | holoite    | S-1-15-2-2848          | Администратор            | (None)                        |       |         |      |    |
| 🗌 Keeper - Password Manager &        | Secure File Stor | age Keepe         | er - Password   | Keeper        | KeeperS    | S-1-15-2-1693          | greg                     | (None)                        |       |         |      |    |
| Learn Gestures                       |                  | Learn             | Gestures        | Deskto        | desktop    | S-1-15-2-4018          | Администратор            | (None)                        |       |         |      |    |
| MSN Weather                          |                  | MSN               | Weather         | Micros        | Microso    | S-1-15-2-2040          | greg; lili; S-1-5-21     | (None)                        |       |         |      |    |
| Mail and Calendar                    |                  | Mail a            | ind Calendar    | micros        | microso    | S-1-15-2-2551          | greg; lili; S-1-5-21     | (None)                        |       |         |      |    |
| Microsoft Edge                       |                  | Micro             | soft Edge       | Micros        | Microso    | S-1-15-2-3624          | greg; lili; S-1-5-21     | (None)                        |       |         |      |    |
| Microsoft Messaging                  |                  | Micro             | soft Messagi    | Micros        | Microso    | S-1-15-2-4213          | greg; lili; S-1-5-21     | (None)                        |       |         |      |    |
| Microsoft News                       |                  | Micro             | soft News       | Micros        | Microso    | S-1-15-2-5081          | greg                     | (None)                        |       |         |      |    |
| Microsoft Pay                        |                  | Micro             | soft Pay        | Micros        | Microso    | S-1-15-2-5675          | greg; lili; S-1-5-21     | C:\WINDOWS\system32           |       |         |      |    |
| Microsoft People                     |                  | Micro             | soft People     | Micros        | Microso    | S-1-15-2-3981          | greg; lili; S-1-5-21     | (None)                        |       |         |      |    |
| Microsoft Photos                     |                  | Micro             | soft Photos     | Micros        | Microso    | S-1-15-2-2226          | greg; lili; S-1-5-21     | (None)                        |       |         |      |    |
| Microsoft Solitaire Collection       |                  | Micro             | soft Solitaire  | Micros        | Microso    | S-1-15-2-1985          | greg; lili; S-1-5-21     | (None)                        |       |         |      |    |
| Microsoft Sticky Notes               |                  | Micro             | soft Sticky N   | Micros        | Microso    | S-1-15-2-3539          | greg; lili; S-1-5-21     | (None)                        |       |         |      |    |
| Microsoft Store                      |                  | Micro             | soft Store      | Micros        | Microso    | S-1-15-2-1609          | greg; lili; S-1-5-21     | (None)                        |       |         |      |    |
| Microsoft Tips                       |                  | Micro             | soft Tips       | Micros        | Microso    | S-1-15-2-1930          | greg; lili; S-1-5-21     | (None)                        |       |         |      |    |
| Mixed Reality Portal                 |                  | Mixed             | Reality Portal  | Micros        | Microso    | S-1-15-2-1931          | greg                     | (None)                        |       |         |      |    |
| Mobile Plans                         |                  | Mobil             | e Plans         | Micros        | Microso    | S-1-15-2-7780          | greg; lili; S-1-5-21     | (None)                        |       |         |      | 1  |
| Movies & TV                          |                  | Movie             | es & TV         | Micros        | Microso    | S-1-15-2-2967          | greg; lili; S-1-5-21     | (None)                        |       |         |      |    |
| OICE_15_974FA576_32C1D314_1          | 27E              | OICE              | 15_974FA576     | (No Pa        | oice_15    | S-1-15-2-4645          | lili                     | (None)                        |       |         |      | 1  |
| OICE_15_974FA576_32C1D314_1          | 94B              | OICE_             | 15_974FA576     | (No Pa        | oice_15    | S-1-15-2-2483          | lili                     | (None)                        |       |         |      | 1  |
| Click Save Changes to commit upo     | dates.           |                   |                 |               |            |                        |                          |                               |       |         |      | .: |

Рис. 1.19 – Установка разрешения (по безопасности) на сетевой обмен с локальным компьютером (например, с помощью приложения (утилиты) «enableloopbackutility.exe»)

# 1.4. Установка последующих обновлений терминала

Для установки последующих пакетов обновлений (новых версий терминала) необходимо выполнить только пункты раздела **1.1 Развертывание пакета обновления** (развернуть пакет обновления в тот же каталог, что был указан при первой установке в п.3. Все терминальные клиенты, установленные по данной инструкции автоматически выполнят обновление.